## HITZORDUA HARTZEKO ERRESERBA-SISTEMA

## FITNESS ARETOA ETA GALTZARABORDAKO IGERILEKUA

## FANDERIAKO FITNESS ARETOA

**1. Urratsa**: eskatu izena eta erabiltzailea Trainingym aurretiazko hitzorduaren erreserba-plataforman sartzeko. Horretarako, honako inprimaki hau bete behar da: Gehienez ere 24 orduko epean jasoko dituzu zure posta elektronikoan sartzeko egiaztagiriak.

2. Urratsa: zure telefonoari edo tabletari dagokion deskarga-zentrotik deskargatu beharko duzu app-a

1. Android gailuak: Play Store

2. Apple gailuak: APP Store

Egin beharreko prozesua antzekoa da bi plataformetan.

Bilatu eta instalatu zure gailuan App Trainingym

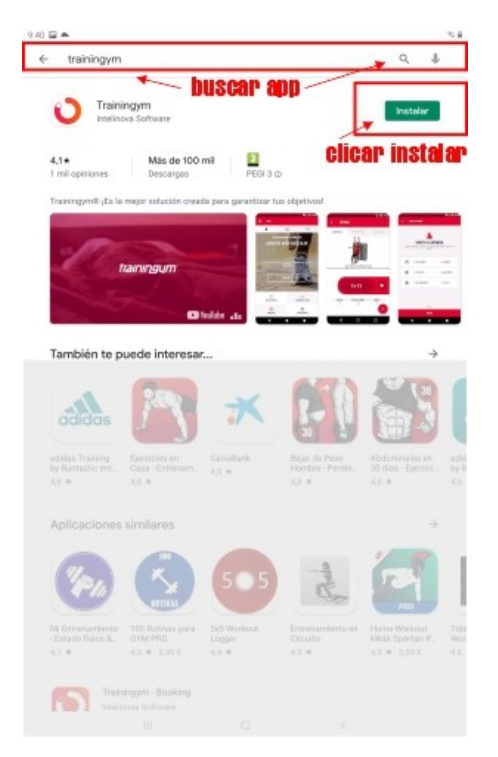

**3. Urratsa**: ireki aplikazioa eta sartu e-mailez jasoko dituzun erabiltzaile-izena eta pasahitza. Egin klik :**HASI SAIOA**n

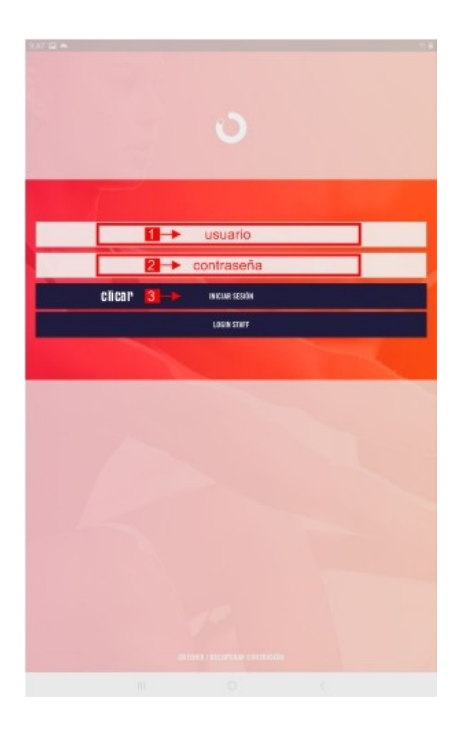

**4. Urratsa**: aplikazioan zaudenean, egin klik Errenteriako BPXPORT aplikazioan eta sartu HEra **5. Urratsa**: aukeratu menutik JARDUERAK ETA ERRESERBAK aukera.

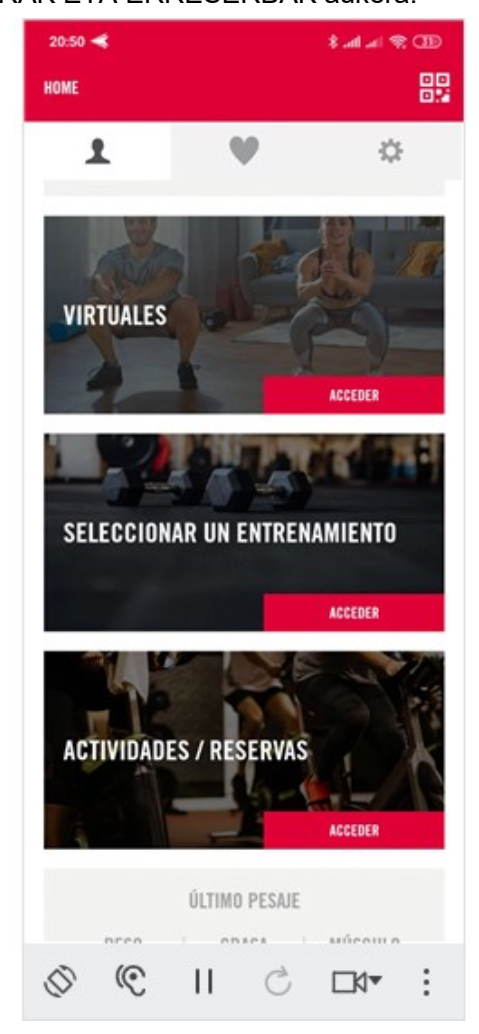

**6.Urratsa**: aukeratu zerrendatik erreserbatu nahi duzun espazioa, instalazioa eta ordutegia. Sakatu : **ERRESERBATU ORAIN** aukeran

| 20:54                                                                                                    |                                                |                          |                |          | 8 ad at 9          | R (190)   |  |
|----------------------------------------------------------------------------------------------------|------------------------------------------------|--------------------------|----------------|----------|--------------------|-----------|--|
| <                                                                                                    | ACTIV                                          | IDADES / R               | ESERVAS        |          |                    |           |  |
| <b>ACTIVIDADES</b>                                                                                         |                                                | AP                       | APLICAR FILTRO |          | Co<br>Mis reservas |           |  |
|                                                                                                    |                                                | < 22                     | JUN. 20        | 20       | >                  |           |  |
| L<br>22                                                                                                    | 11<br>23                                       | 1<br>21                  | 1<br>23        | ¥<br>,15 | 5<br>21            | 8.<br>21. |  |
| © 06:30-07:30 DIFICULTAD ©<br>FITNESS<br>SALA: GAITZA FITNESS<br>TÉCHICO:<br>QUEDAN 100 PLAZAS RESERVAR YA |                                                |                          |                |          |                    |           |  |
| O 08:00-09:00 DIFICULTAD O<br>IGERILEKUA-PISCINA<br>SALA: GAITZARABORNA URA/AGUA<br>TÉCNICO:               |                                                |                          |                |          |                    |           |  |
| Q                                                                                                    | JEDAN 24 PL                                    | AZAS                     |                | RE       | SERVAR YA          |           |  |
| C<br>F<br>SI<br>TE                                                                                         | D 08:00-09<br>Itness<br>Ila: Fanderi<br>Chico: | e <b>15</b><br>A fitness |                |          | DIFICULTAD         | Q         |  |
| Q                                                                                                    | JEDAN 40 PL                                    | AZAS                     |                | RE       | SERVAR YA          |           |  |
| 0                                                                                                    | ¢                                              | П                        | (              | 3        | <u>□</u> 0▼        | :         |  |

7. Urratsa: berretsi zure erreserba NIRE LEKUA ERRESERBATUan sakatuz.

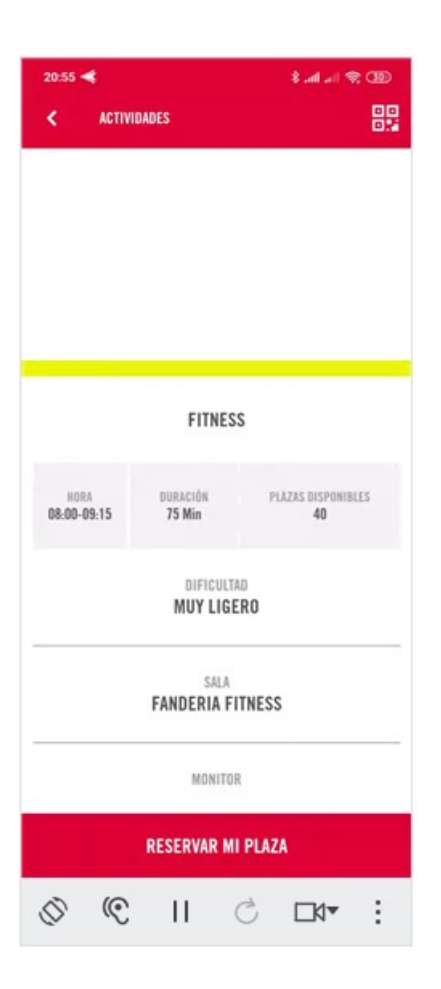

## ERRESERBAK EZEZTATZEA

- **1. Urratsa:** aukeratu menutik JARDUERAK ETA ERRESERBAK aukera.
- 2. Urratsa: hautatu goiko aldetik NIRE ERRESERBAK aukera.

| 21:00 🔫                                                               | ŒD 🕫 in. In. \$ |              |  |  |  |  |  |
|-----------------------------------------------------------------------|-----------------|--------------|--|--|--|--|--|
| < ACTIVIDADES                                                         |                 |              |  |  |  |  |  |
| ACTIVIDADES                                                           | APLICAR FILTRO  | HIS RESERVAS |  |  |  |  |  |
|                                                                       | 22/06/2020      |              |  |  |  |  |  |
| O 08.00-09:15 FITNESS<br>SALA: FANDERIA FITNE<br>TÉCNICO:             | 55              | DIFICULTAD 🧼 |  |  |  |  |  |
| 03/10/2019                                                            |                 |              |  |  |  |  |  |
| © 09:15-10:00<br>Ciclo Indoor<br>Sala: Gaitzaraborda<br>Técnico: Ekhi | 3               | DIFICULTAD 🗢 |  |  |  |  |  |
|                                                                       |                 | FINALIZADA   |  |  |  |  |  |
| 19/02/2018                                                            |                 |              |  |  |  |  |  |
|                                                                       |                 |              |  |  |  |  |  |
| $\odot$ $\odot$                                                       | II C            | □0• :        |  |  |  |  |  |

3. Urratsa: sakatu EZEZTATU aukera ezabatu nahi duzun erreserban.

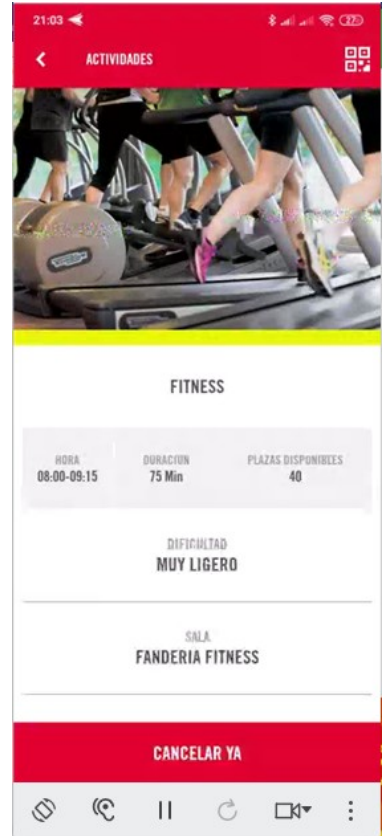

4. Urratsa: berretsi ezeztapena, EZEZTATU sakatuz.